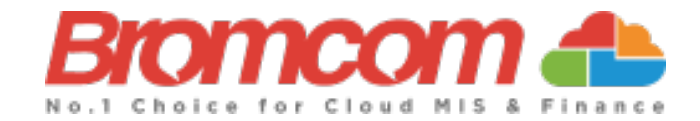

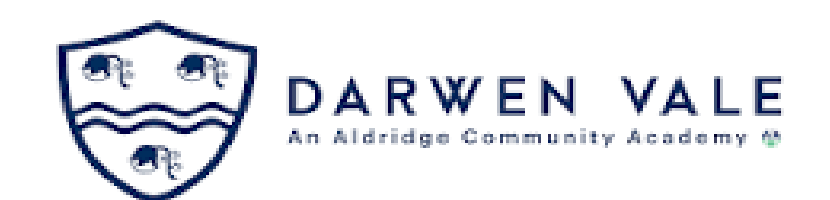

# **MyChildAtSchool Introduction**

Miss Kirsty Taylor Data & Exams Manager <u>kirsty.taylor@darwenvale.com</u> 01254 223000 ext 223

Instructions can also be found on the Parent section of the school website

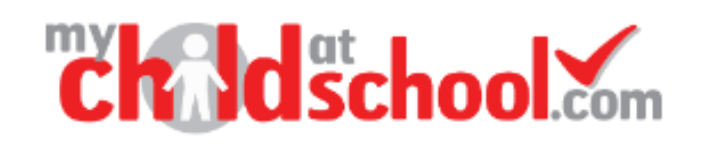

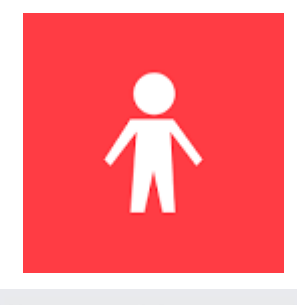

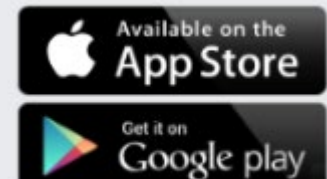

Parents will receive an email from the school with a link to the Parent Login screen.
Parents will click Here to open the Create Your Password screen.

Parents will Enter Password and Confirm Password.
Parents will then click Create Password.

Hello from MyChildAtSchool.com

A request to setup your MCAS account has been received.

Below are the details to setup your account.

Email - sravani.konidala@bromcom.com

Password - Please click Here to create your login password.

If you did not request these details, please contact your school.

Please do not reply to this email as any received emails are deleted immediately.

Regards MyChildAtSchool.com

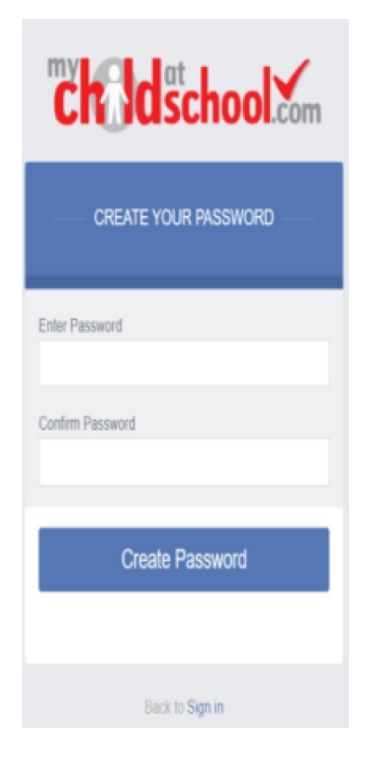

The MCAS Dashboard allows parents to view multiple Student MCAS accounts in one place. All Students linked to a parent account will appear in the dropdown in the Dashboard with School and Student Name. The dropdown allows parents to switch between Student accounts.

If you have a child at another school who use MyChildAtSchool you can link the accounts using

'Accounts'

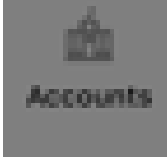

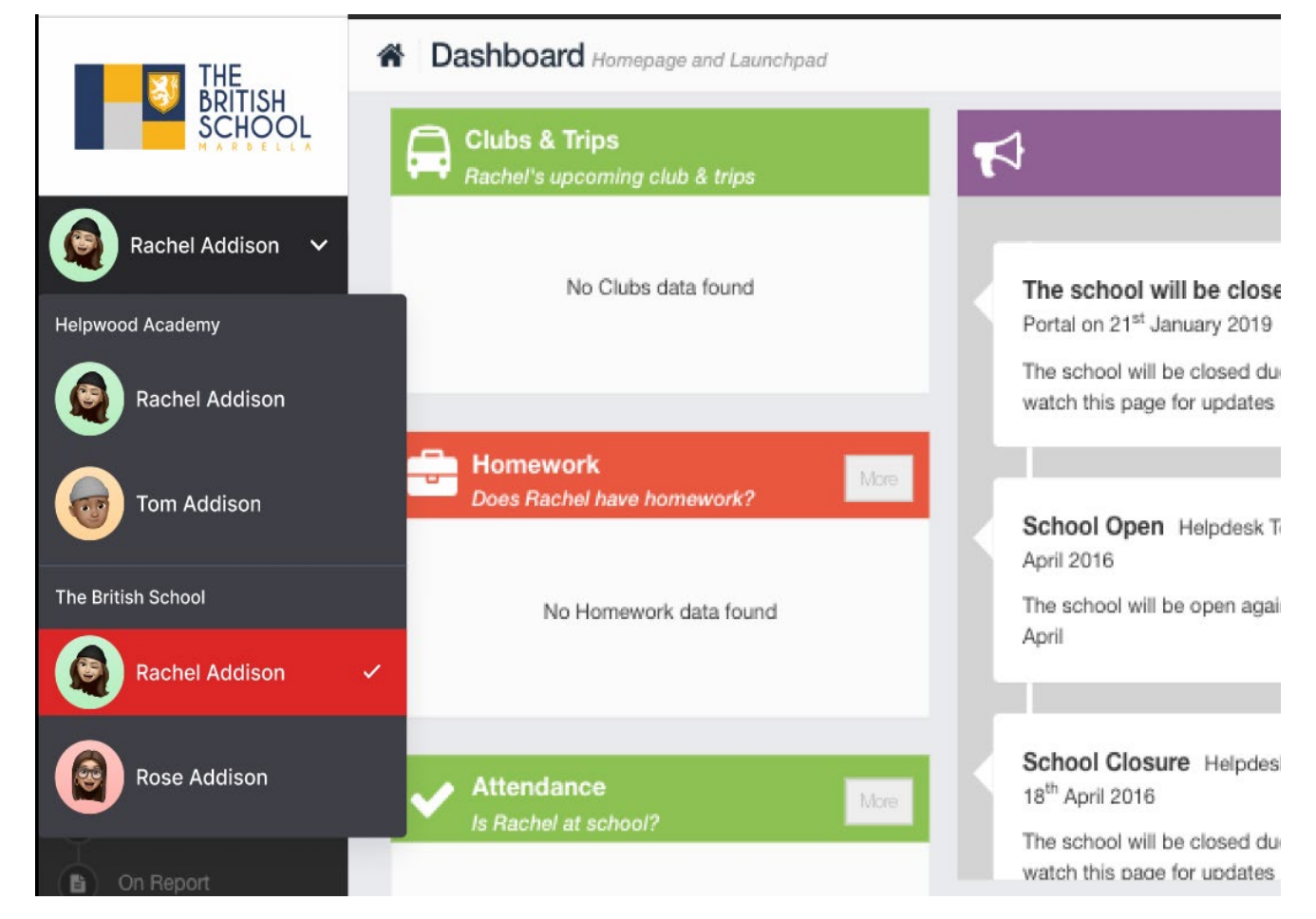

| Classes<br>Class Name | Class Details                                               | Attenda | ince |                                  |         |               |      |        | ttenda             | nce                   | More |
|-----------------------|-------------------------------------------------------------|---------|------|----------------------------------|---------|---------------|------|--------|--------------------|-----------------------|------|
| 8C2                   | Tutor Group<br>Miss C Price<br>cara.price@darwenvale.com    | 75%     |      |                                  |         |               |      | Period | S                  | Subject               | Mark |
| 8R/Dt2                | Design Tec<br>Mr S Knowles<br>SKnowles@darwenvale.com       | 0%      |      |                                  |         |               |      | Tutor  | Т                  | Tutor Group           |      |
| 8R/En3                | English<br>Miss G Raseta<br>georgina.raseta@darwenvale.com  | 50%     |      |                                  |         |               |      | 1      | F                  | French                | 8    |
| 8R/Fr1                | French<br>Miss P Miller<br>paige.miller@darwenvale.com      | 0%      |      |                                  | English | 0             |      |        |                    |                       |      |
| 8R/Ma4                | Mathematics<br>Mrs S Little<br>sarah.little@darwenvale.com  | 50%     |      |                                  |         |               |      | 3      | N                  | Aathematics           |      |
| 8R/Pa2                | Perf. Arts<br>Mr P Quigley<br>philip.quigley@darwenvale.com | 100     | 0%   |                                  |         |               |      | PM     | Т                  | Tutor Group           |      |
| 8R/Pe1                | P.E.<br>Miss M Smith<br>molly.smith@darwenvale.com          | 0%      |      | Timetable<br>What is the pup to? |         |               |      | More   | С                  | Computing             |      |
| 8R/Sc4                | Science<br>Mr A McKay<br>alex.mckay@darwenvale.com          | 0%      |      | Subject                          | Class   | Teacher       | Time | e      | S                  | Science               |      |
| 8R2/Ar                | Art<br>Mrs V Sterland                                       | 0%      |      | Tutor Group                      | 8C2     | Miss C Price  | 08:3 | 30     |                    |                       |      |
|                       | vsterland@darwenvale.com                                    |         | -    | French                           | 8R/Fr1  | Miss P Miller | 09:1 | 15     |                    |                       |      |
|                       |                                                             |         | 2    | English                          | 8R/En3  | Miss G Raseta | 10:1 | 15     |                    |                       |      |
|                       |                                                             | :       | 3    | Mathematics                      | 8R/Ma4  | Mrs S Little  | 11:3 | 30     |                    |                       |      |
|                       |                                                             |         | 4    | Computing                        | 8R2/Cp  | Mr N Miele    | 12:3 | 32     |                    |                       |      |
|                       | ероп                                                        |         | 5    | Science                          | 8R/Sc4  | Mr A McKay    | 14:0 | 07     |                    |                       |      |
|                       |                                                             |         |      |                                  |         |               |      |        | Report<br>How is I | ts<br>                | More |
| Bel                   | haviour                                                     |         |      |                                  |         |               |      |        |                    |                       |      |
|                       |                                                             | ouncer  | nent | s                                | X       | Detentions    |      |        |                    | No Reports data found |      |

## How to view Classes in MCAS

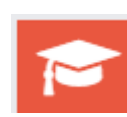

From the MCAS Dashboard you will see the Classes Widget, in this example the Widget shows the Class Name, Class Details, Class Teacher and Attendance Percentage for the Class plus and envelope symbol to directly message the Teacher in question.

| Class Name | Class Details                                            | Attendance |
|------------|----------------------------------------------------------|------------|
| 9C/Dt2     | Design Tec<br>Mr S Knowles<br>SKnowles@darwenvale.com    | 0%         |
| 9C/En2     | English<br>Miss M Parkar<br>madina.parkar@darwenvale.com | 0%         |
| 9C/Fr4     | French<br>Miss M Jones<br>mjones@darwenvale.com          | 100%       |
| 9C/Ma3     | Mathematics<br>Mr A Adam<br>aadil.adam@darwenvale.com    | 100%       |
| 9C/Pa1     | Perf. Arts<br>Mr C Bebro<br>curtis.bebro@darwenvale.com  | 100%       |
| 9C/Pe1     | P.E.<br>Miss M Smith<br>molly.smith@darwenvale.com       | 100%       |
| 9C/Rd2     | English<br>Miss P Miller<br>paige.miller@darwenvale.com  | 100%       |
| 9C/Sc4     | Science<br>Mr A Bradley<br>abradley@darwenvale.com       | 100%       |

#### How to view Behaviour in MCAS

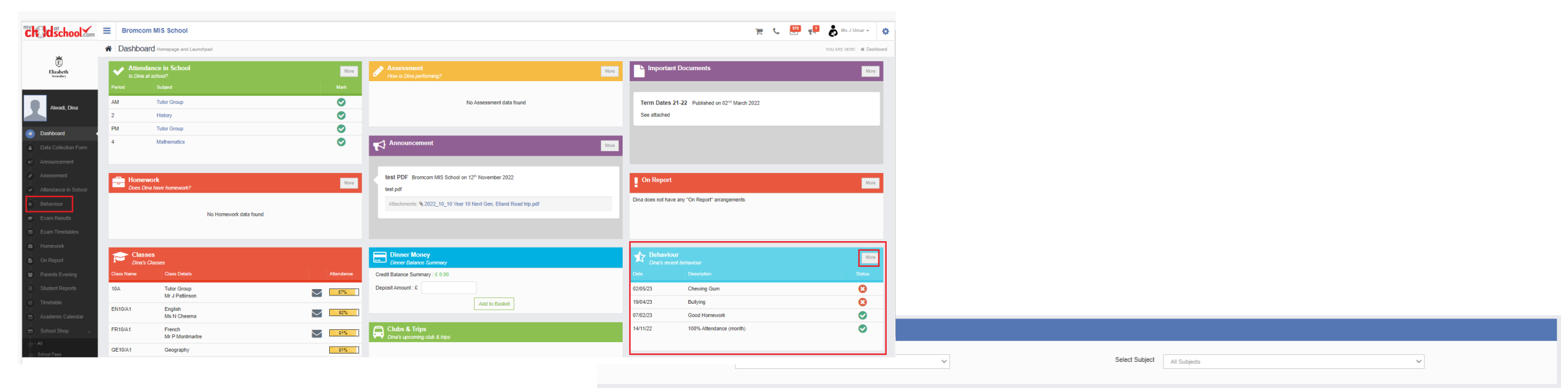

| Behaviour Eve                            |    |    |     |          |     |    |    | gative | Ne  |      |        |    |      | leutral | N  | I   |       |     |    |    | ositive | P  | I  |       |     |    |    |
|------------------------------------------|----|----|-----|----------|-----|----|----|--------|-----|------|--------|----|------|---------|----|-----|-------|-----|----|----|---------|----|----|-------|-----|----|----|
|                                          |    |    |     |          |     |    |    |        |     |      |        |    | 2023 | 022     | 2  |     |       |     |    |    |         |    |    |       |     |    |    |
|                                          |    |    | er  | vemb     | No  |    |    |        |     | ber  | Octo   |    |      |         |    | ber | ptemb | Sec |    |    |         |    | t  | uqus  | A   |    |    |
|                                          | s  | F  | т   | W        | Т   | Μ  | S  | S      | F   | V 1  | ΤŅ     | М  | S    | S       | F  | Т   | W     | T   | М  | S  | S       | F  | T  | W     | т   | М  | S  |
| 2 —                                      | 5  | 4  | 3   | 2        | 1   |    |    | 1      |     |      |        |    |      | 3       | 2  | 1   |       |     |    |    | 6       | 5  | 4  | 3     | 2   | 1  |    |
|                                          | 12 | 11 | 10  | 9        | 8   | 7  | 6  | 8      | 7   | 5 e  | 4      | 3  | 2    | 10      | 9  | 8   | 7     | 6   | 5  | 4  | 13      | 12 | 11 | 10    | 9   | 8  | 7  |
|                                          | 10 | 18 | 17  | 16       | 15  | 14 | 13 | 15     | 14  | 2 13 | 11 1   | 10 | 9    | 17      | 16 | 15  | 14    | 13  | 12 | 11 | 20      | 10 | 18 | 17    | 16  | 15 | 14 |
|                                          | 26 | 25 | 24  | 23       | 22  | 21 | 20 | 22     | 21  | 9 20 | 18 1   | 17 | 16   | 24      | 23 | 22  | 21    | 20  | 10 | 18 | 27      | 26 | 25 | 24    | 23  | 22 | 21 |
| - Negative -                             | 20 | 23 | 24  | 20       | 20  | 20 | 20 | 29     | 28  | 5 27 | 25 2   | 24 | 23   | 24      | 20 | 20  | 20    | 27  | 26 | 25 | 21      | 20 | 20 | 21    | 20  | 20 | 20 |
| Ū.                                       |    |    |     | 50       | 23  | 20 | 21 |        |     |      |        | 31 | 30   |         | 50 | 25  | 20    | 21  | 20 | 23 |         |    |    | 1     | 10  | 23 | 20 |
| Year to E                                |    |    |     | larch    |     |    |    |        |     | 1307 | Ealor  |    |      |         |    |     |       | I.  |    |    |         |    | ~  | camb  | Der |    |    |
| Overall Total Poin                       | s  | F  | т   | W        | т   | м  | s  | s      | F   | V 1  | TI     | м  | s    | s       | F  | τ   | W     | T   | М  | s  | s       | F  | T  | W     | T   | М  | s  |
| Total Positive Poi                       |    | 2  | 2   | 1        |     |    |    |        | - 2 | 1 3  |        |    |      |         |    |     |       |     |    |    | 2       | 2  | 1  |       |     |    |    |
| Total Negative Po                        | 11 | 10 | -   |          | 7   | 6  | 5  | 11     | 10  |      | 7      | 6  | 5    | 7       | 6  | 5   | 4     | 3   | 2  | 1  | 10      | 2  |    | 7     | 6   | 5  | 4  |
|                                          | 10 | 17 | 16  | 15       | 1.4 | 12 | 12 | , 10   | 17  | 5 16 | 14 1   | 12 | 10   | 14      | 13 | 12  | 11    | 10  | 9  | 8  | 17      | 16 | 15 | 1.4   | 12  | 12 |    |
| All                                      | 25 | 24 | 22  | 22       | 21  | 20 | 10 | 10     | 24  | 2 22 | 21 2   | 20 | 10   | 21      | 20 | 19  | 18    | 17  | 16 | 15 | 24      | 10 | 22 | 21    | 20  | 12 | 10 |
|                                          | 23 | 24 | 20  | 22       | 20  | 20 | 15 | - 23   | 24  |      | 21 2   | 20 | 15   | 28      | 27 | 26  | 25    | 24  | 23 | 22 | 24      | 20 | 22 | 20    | 20  | 15 | 10 |
| Overall Total Poin<br>Total Positive Poi |    | 21 | 20  | 29       | 20  | 21 | 20 |        |     |      | 20     | 21 | 20   |         |    |     |       | 31  | 30 | 29 | 21      | SU | 29 | 20    | 21  | 20 | 25 |
| Total Negative Po                        |    |    |     | July     |     |    |    |        |     | ۵    | lu     |    |      |         |    |     | Mav   |     |    |    |         |    |    | April |     |    |    |
|                                          | s  | F  | т   | W        | Т   | Μ  | S  | s      | F   | v 1  | T 1    | М  | S    | S       | F  | т   | W     | т   | М  | S  | S       | F  | T  | W     | Т   | М  | S  |
|                                          | 1  |    |     |          |     |    |    | 3      | 2   | 1    |        |    |      | 6       | 5  | 4   | 3     | 2   | 1  |    | 1       |    |    |       |     |    |    |
|                                          | 8  | 7  | 6   | 5        | 4   | 3  | 2  | 10     | 9   | 7 8  | 6      | 5  | 4    | 13      | 12 | 11  | 10    | 9   | 8  | 7  | 8       | 7  | 6  | 5     | 4   | 3  | 2  |
|                                          | 15 | 14 | 13  | 12       | 11  | 10 | 9  | 17     | 16  | 4 19 | - 13 1 | 12 | 11   | 20      | 19 | 18  | 17    | 16  | 15 | 14 | 15      | 14 | 13 | 12    | 11  | 10 | 9  |
|                                          | 22 | 21 | 20  | 19       | 18  | 17 | 16 | 24     | 23  | 1 22 | 20 2   | 19 | 18   | 27      | 26 | 25  | 24    | 23  | 22 | 21 | 22      | 21 | 20 | 19    | 18  | 17 | 16 |
|                                          | 29 | 28 | 27  | 26       | 25  | 24 | 23 |        | 30  | 8 29 | 27 2   | 26 | 25   | _ '     | 20 |     | 31    | 30  | 29 | 28 | 29      | 28 | 27 | 26    | 25  | 24 | 23 |
|                                          |    |    |     |          |     | 31 | 30 |        | 20  |      |        |    |      |         |    |     | 2.    |     |    | 20 |         |    |    |       |     |    | 30 |
|                                          |    |    | or. | un ma la | Ne  |    |    |        |     | har  | 0.4    |    |      |         |    |     | atawi | 500 |    |    |         |    |    |       |     |    |    |

#### How to view Attendance in MCAS

|   | <b>w</b>                                            | 🕷 Das       | Dashboard Homepage and Launchpad |                  |                       |       |                      |                 |            |  |  |  |  |  |  |
|---|-----------------------------------------------------|-------------|----------------------------------|------------------|-----------------------|-------|----------------------|-----------------|------------|--|--|--|--|--|--|
|   | Elizabeth                                           | l On        | Report                           |                  |                       | More  |                      | Eleanor Reports |            |  |  |  |  |  |  |
|   | Bishop, Eleanor<br>Citol above to switch<br>student | Eleanor o   | loes not have any "On Repor      | t" arrangements. | No Reports data found |       |                      |                 |            |  |  |  |  |  |  |
|   | Dashboard                                           | <b>O</b> Ti | metable<br>hat is Eleanor up to? |                  |                       | More  | Attendance in School |                 |            |  |  |  |  |  |  |
|   | Announcement                                        | Period      | Subject                          | Class            | Teacher               | Time  | Period               |                 | Mark       |  |  |  |  |  |  |
|   | Assessment                                          | AM          | Tutor Group                      | 11B              | Mrs J Bishop          | 08:44 | AM                   | Tutor Group     | <b>O</b>   |  |  |  |  |  |  |
|   | Attendance in School                                | 1           | Mathematics                      | MA11/A1          | Mr R Lewis            | 09:04 | 1                    | Mathematics     | 0          |  |  |  |  |  |  |
| * | Behaviour                                           | 2           | Geography                        | GE11/X3          | Dr W Harris           | 10:20 | 2                    | Geography       | $\bigcirc$ |  |  |  |  |  |  |
|   | Exam Results                                        | 3           | Geography                        | GE11/X3          | Dr W Harris           | 11:20 | 3                    | Geography       | $\bigcirc$ |  |  |  |  |  |  |
|   | Exam Timetables                                     | PM          | Tutor Group                      | 11B              | Mrs J Bishop          | 12:59 | PM                   | Tutor Group     | 0          |  |  |  |  |  |  |
|   | Homework                                            | 4           | English                          | EN11/A1          | Ms M Aylward          | 13:11 | 4                    | English         | 0          |  |  |  |  |  |  |
|   | On Report                                           | 5           | Science                          | Scc11/A1         | Dr W Harris           | 14:11 |                      |                 |            |  |  |  |  |  |  |
| ۲ | Parents Evening                                     |             |                                  |                  |                       |       | _                    |                 |            |  |  |  |  |  |  |

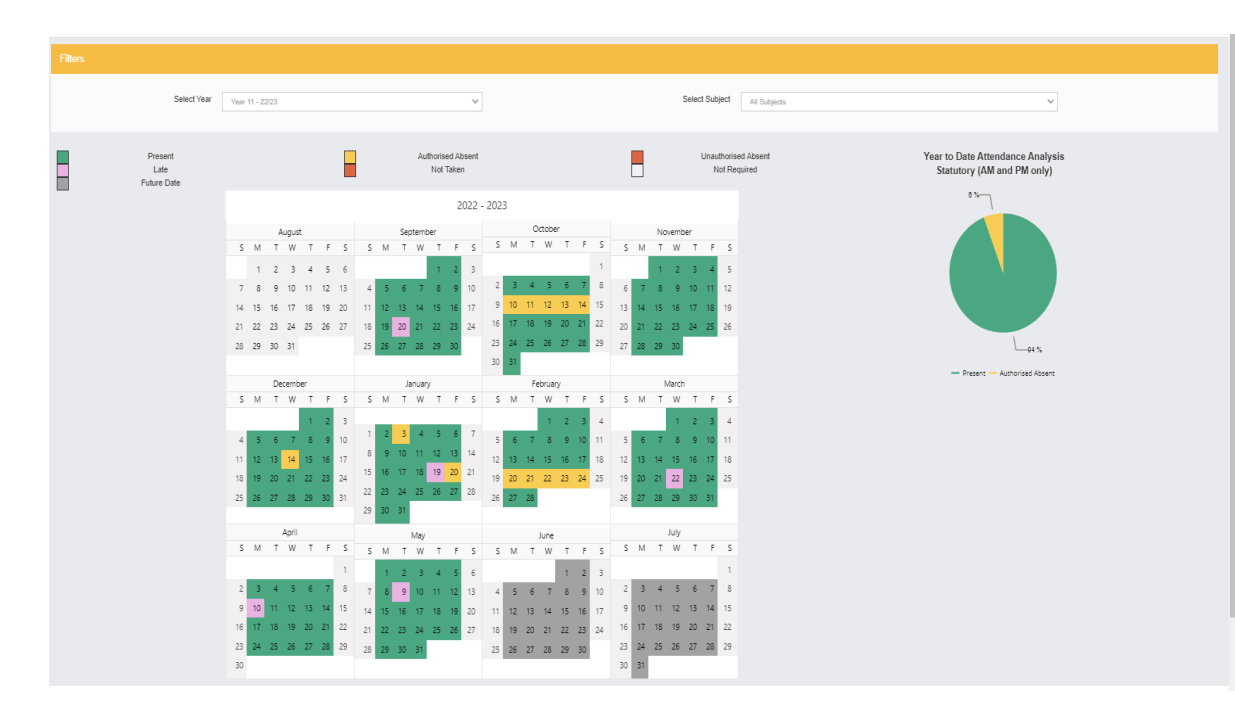

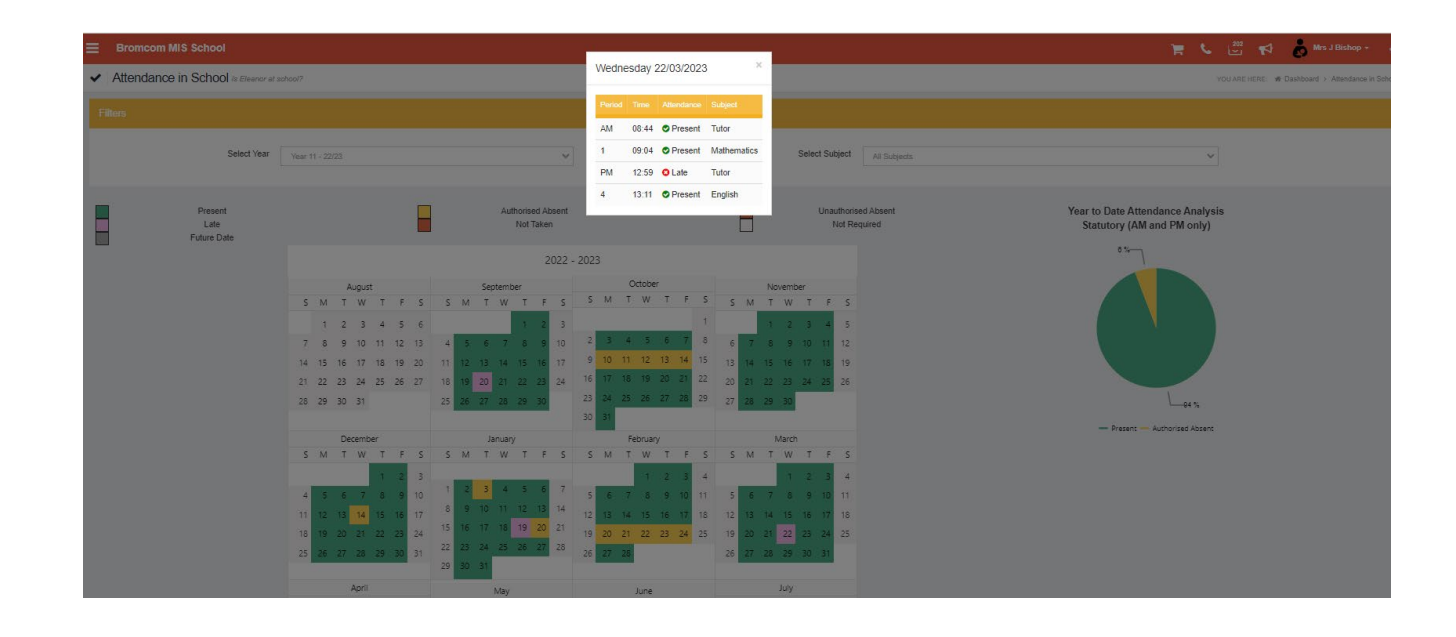

## How to view Academic Calendar in MCAS

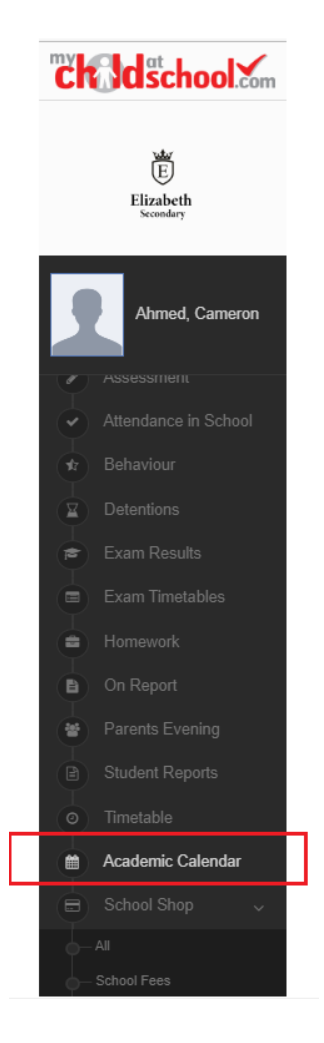

Below is an example of how an **Academic Calendar** may look, notice the colour coding of the days at the top of the screen

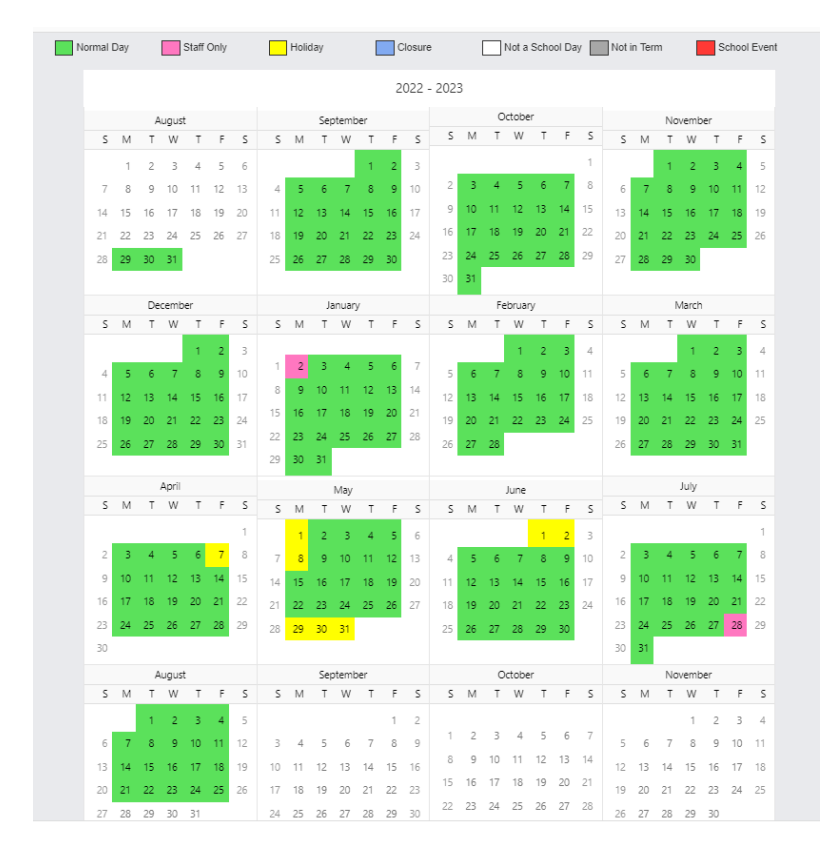

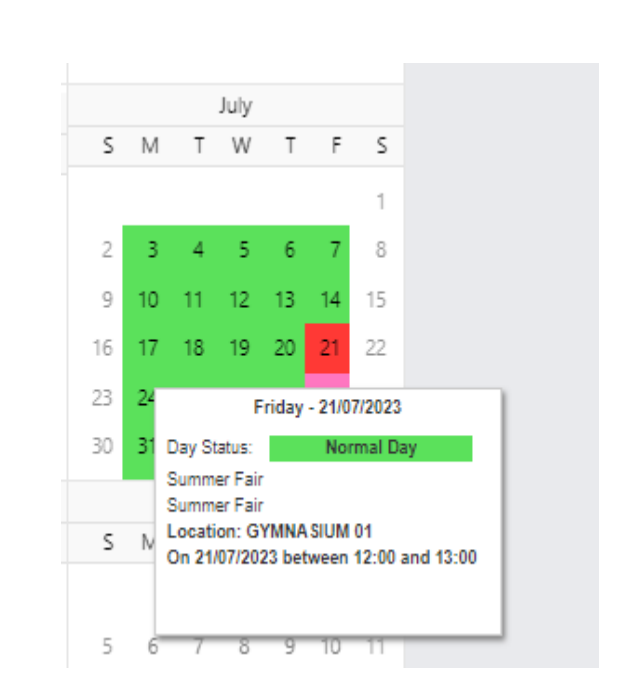

## **Personal Details and Adding Contacts**

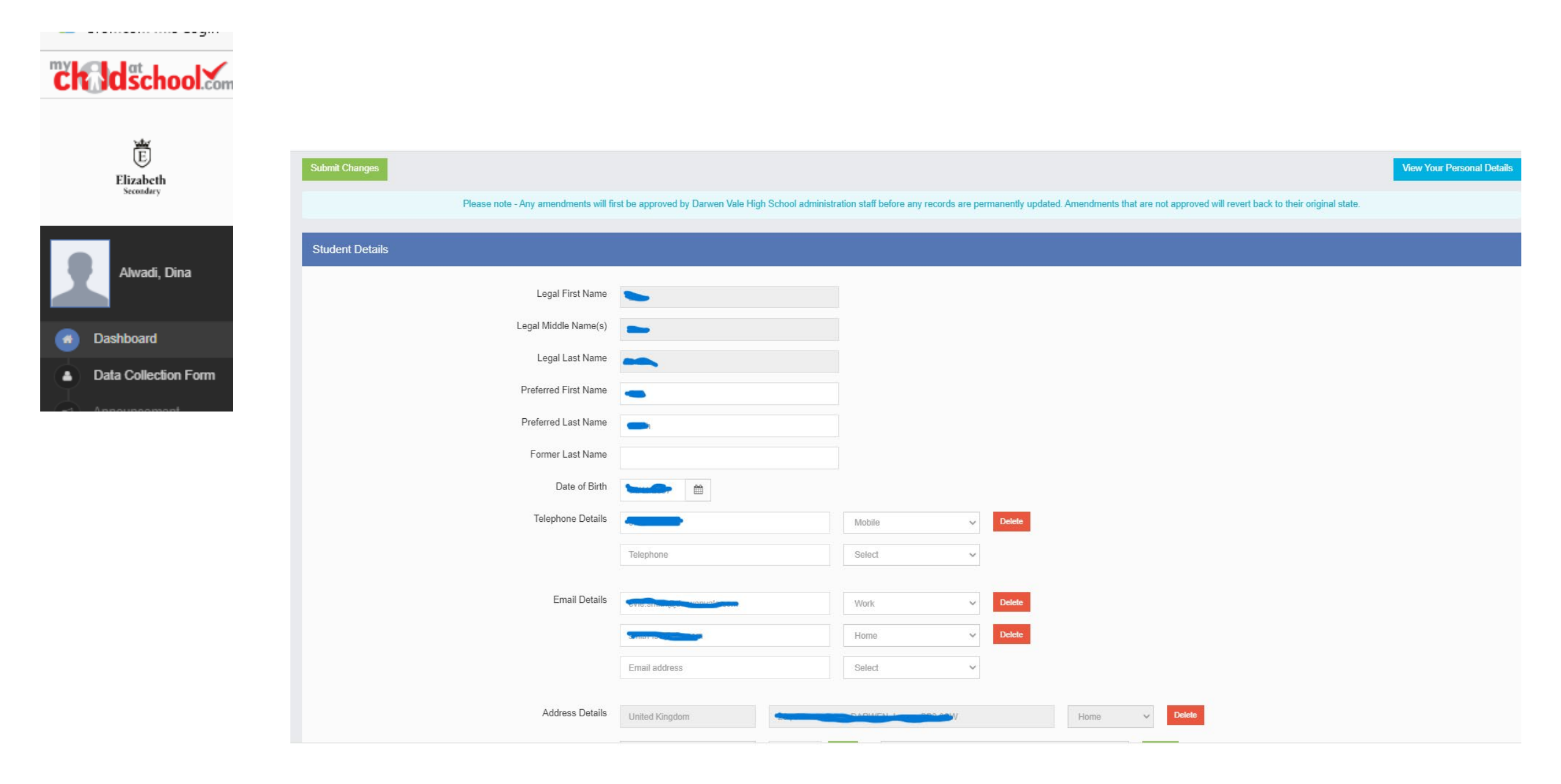